# Cinema per a Estudiants Manual d'Usuari de PortalGC

 [I]SISTEM: Ingeniería de Sistemas <u>http://www.i-sistem.com/</u>
 Todos los derechos reservados Copyright 2010

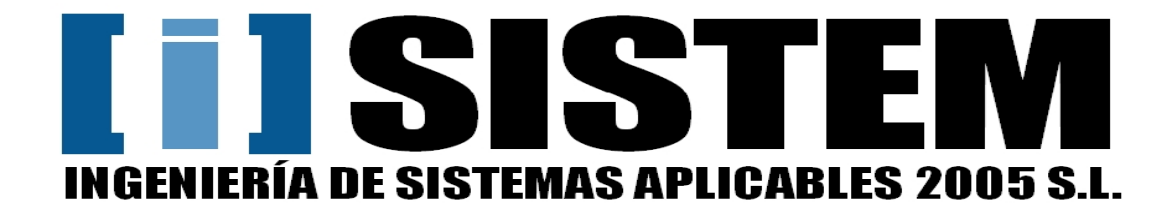

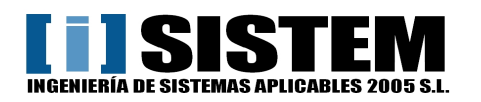

## Índex de continguts

| 1 CONNEXIÓ                                    | 4  |
|-----------------------------------------------|----|
| 2 GESTIÓ DE HOME                              | 5  |
| 2.1 EDITAR HOME                               | 5  |
| 2.1.1- CAMPS D' "INFORMACIÓ HOME"             | 6  |
| 2.1.2- FITXERS D' "INFORMACIÓ HOME"           | 7  |
| 2.1.3- GUARDAR CANVIS D' "INFORMACIÓ HOME"    | 8  |
| 3 GESTIÓ DE "DADES CICLE CINEMA"              | 9  |
| 3.1 EDITAR "DADES CICLE CINEMA"               | 9  |
| 3.1.1- CAMPS DE "DADES CICLE CINEMA"          | 10 |
| 3.1.2- GUARDAR CANVIS DE "DADES CICLE CINEMA" | 10 |
| 4. GESTIÓ DE POBLACIÓ                         | 11 |
| 4.1 CREACIÓ D'UNA POBLACIÓ                    | 11 |
| 4.1.1- CAMPS D'UNA POBLACIÓ                   | 11 |
| 4.1.2- PUBLICACIÓ D'UNA POBLACIÓ              | 11 |
| 4.2 MODIFICACIÓ DE REGISTRES D'UNA POBLACIÓ   | 11 |
| 4.3 ELIMINACIÓ DE REGISTRES D'UNA POBLACIÓ    | 11 |
| 5. GESTIÓ D'ÀREES                             |    |
| 5.1 CREACIÓ D'ÀREES                           |    |
| 5.1.1- CAMPS D'ÀREES                          |    |
| 5.1.2- PUBLICACIÓ D'ÀREES                     |    |
| 5.2 MODIFICACIÓ DE REGISTRES D'ÀREES          |    |
| 5.3 ELIMINACIÓ DE REGISTRES D' ÀREES          |    |
| 6. GESTIÓ DE TEMES                            |    |
| 6.1 CREACIÓ DE TEMES                          |    |
| 6.1.1- CAMPS DE TEMES                         |    |
| 6.1.2- PUBLICACIÓ DE TEMES                    |    |
| 6.2 MODIFICACIÓ DE REGISTRES DE TEMES         |    |
| 6.3 ELIMINACIÓ DE REGISTRES DE TEMES          |    |
| 7. GESTIÓ DE GÈNERES                          | 14 |
| 7.1 CREACIÓ DE GÈNERES                        | 14 |
| 7.1.1- CAMPS DE GÈNERES                       | 14 |
| 7.1.2- PUBLICACIÓ DE GÈNERES                  | 14 |
| 7.2 MODIFICACIÓ DE REGISTRES DE GÈNERES       | 14 |
| 7.3 ELIMINACIÓ DE REGISTRES DE GÈNERES        | 14 |
| 8. GESTIÓ D'ENLLAÇOS                          | 15 |
| 8.1 CREACIÓ D'ENLLAÇOS                        | 15 |
| 8.1.1- CAMPS D'ENLLAÇOS                       | 15 |

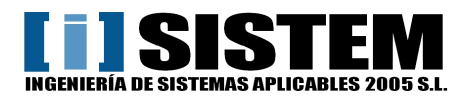

# Cinema per a Estudiants PortalGC

Manual d'Usuari

| 8.1.2- PUBLICACIÓ D'ENLLAÇOS                                            | 15 |
|-------------------------------------------------------------------------|----|
| 8.2 MODIFICACIÓ DE REGISTRES D'ENLLAÇOS                                 | 15 |
| 8.3 ELIMINACIÓ DE REGISTRES D'ENLLAÇOS                                  | 15 |
| 9. GESTIÓ DE PEL·LÍCULES                                                |    |
| 9.1 CREACIÓ DE PEL·LÍCULES                                              | 16 |
| 9.1.1- CAMPS DE PEL·LÍCULES                                             | 16 |
| 9.1.2- FITXERS DE PEL·LÍCULES                                           |    |
| 9.1.3- DOCUMENTACIÓ RELACIONADA DE PEL·LÍCULES (ÀREES, GÈNERES I TEMES) | 19 |
| 9.1.4- PUBLICACIÓ DE PEL·LÍCULES                                        | 20 |
| 9.2 MODIFICACIÓ DE REGISTRES DE PEL·LÍCULES                             | 20 |
| 9.3 ELIMINACIÓ DE REGISTRES DE PEL·LÍCULES                              | 20 |
| 10. GESTIÓ DE TIPUS DE SESSIÓ ESPECIAL                                  | 21 |
| 10.1 CREACIÓ DE TIPUS DE SESSIÓ ESPECIAL                                | 21 |
| 10.1.1- CAMPS DE TIPUS DE SESSIÓ ESPECIAL                               | 21 |
| 10.1.2- PUBLICACIÓ DE TIPUS DE SESSIÓ ESPECIAL                          | 21 |
| 10.2 MODIFICACIÓ DE REGISTRES DE TIPUS DE SESSIÓ ESPECIAL               | 21 |
| 10.3 ELIMINACIÓ DE REGISTRES DE TIPUS DE SESSIÓ ESPECIAL                | 21 |
| 11. GESTIÓ DE SESSIONS ESPECIALS                                        |    |
| 11.1 CREACIÓ DE SESSIÓ ESPECIAL                                         |    |
| 11.1.1- CAMPS DE SESSIÓ ESPECIAL                                        |    |
| 11.1.2- SEO DE SESSIÓ ESPECIAL                                          | 23 |
| 11.1.3- FITXER DE SESSIÓ ESPECIAL                                       | 24 |
| 11.2 MODIFICACIÓ DE REGISTRES DE SESSIÓ ESPECIAL                        | 24 |
| 11.3 ELIMINACIÓ DE REGISTRES DE SESSIÓ ESPECIAL                         | 24 |
| 12. GESTIÓ DE NOTÍCIES                                                  |    |
| 12.1 CREACIÓ DE NOTÍCIES                                                |    |
| 12.1.1- CAMPS DE NOTÍCIES                                               |    |
| 12.1.2- SEO DE NOTÍCIES                                                 |    |
| 12.1.3- FITXER DE NOTÍCIES                                              |    |
| 12.2 MODIFICACIÓ DE REGISTRES DE NOTÍCIES                               |    |
| 12.3 ELIMINACIÓ DE REGISTRES DE NOTÍCIES                                |    |
| 13. GESTIÓ DE BIBLIOTECA                                                |    |
| 13.1 CREACIÓ DE BIBLIOTECA                                              |    |
| 13.1.1- CAMPS DE BIBLIOTECA                                             |    |
| 13.1.2- SEO DE BIBLIOTECA                                               |    |
| 13.1.3- FITXER DE BIBLIOTECA                                            |    |
| 13.2 MODIFICACIÓ DE REGISTRES DE BIBLIOTECA                             |    |
| 13.3 ELIMINACIÓ DE REGISTRES DE BIBLIOTECA                              |    |
| 14 TRACTAMENT DE CAMPS DE TEXT EDITABLE                                 |    |

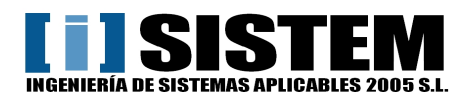

## 1.- Connexió

Per dirigir-se a el Portal Gestor de Continguts tan sols ha d'afegir **/admin/** rere el seu domini o visitar el següent enllaç <u>http://www.cinemaperaestudiants.cat/admin/</u>

Introdueixi el nom i contrasenya facilitats per [I]Sistem.

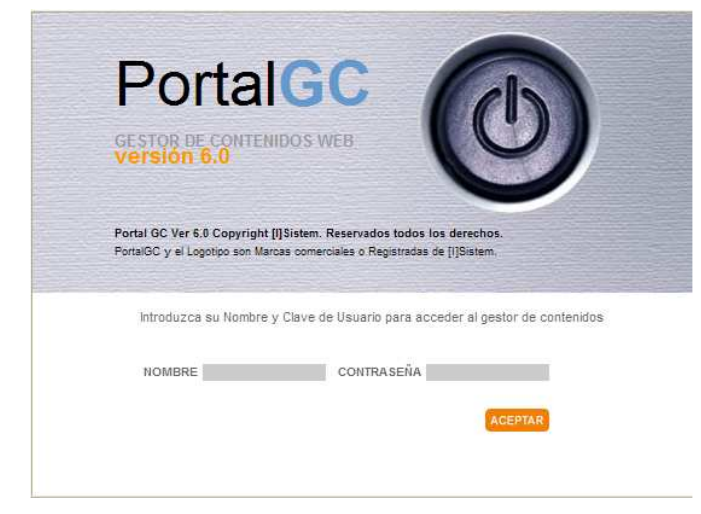

Formulari per a ingressar a l'aplicació.

Un cop hagi introduït el usuari y contrasenya, pressioni acceptar i veurà la següent pantalla:

| Contenidos               | ESTADO SESIÓN iniciada<br>USUARIO Jose<br>PERFIL Publicador                                             |                |            |           |              |
|--------------------------|----------------------------------------------------------------------------------------------------|----------------|------------|-----------|--------------|
| Contenidos               |                                                                                                    |                |            |           | ≻Manual Ayud |
| Directorio               | -Sin especificar- 💌 Publicado 💌                                                                         |                |            |           | BUSCAR NUEVO |
| Documentos               | Titulo                                                                                                  | Grupo/subgrupo | Nº visitas | Publicado | Acciones     |
| Biblioteca               | Dades Cicle Cinema :: NO BORRAR                                                                         | -1-            | 44         | Si        |              |
|                          | Article biblioteca: Contes populars dels germans Grimm                                                  | ×/-            | 26         | Si        |              |
| 🛄 Enllaços               | Article biblioteca: Globalització i cinema. Diferents perspectives<br>cinematogràfiques de la globalitz | * <i>l</i> =   | 9          | Si        |              |
| Gèneres                  | Article biblioteca: Periodisme de guerra                                                                | ×/-            | 11         | Si        |              |
| Home                     | Notícia :: Estrena de El árbol                                                                          | s.]-           | 32         | Si        | ⇒x           |
| Idioma                   | Sessió Especial :: L'educació per la pau i els drets humans al cinema                                   | ×/-            | 27         | Si        | les x        |
| Noticies                 | Pel·lícula :: GLUP, LES DEIXALLES S'ABOQUEN A L'AVENTURA                                                | st-            | 20         | si        |              |
| Pel·lícula               | Pel ficula :: GOOD BYE LENIN!                                                                           | s.f-           | з          | Si        |              |
| Població                 | Pel·lícula :: LA JOVEN DE LA PERLA                                                                      | st-            | 2          | Si        |              |
| Sessions Especials       | Pel lícula :: PLANTA 4.ª                                                                                | st-            | з          | Si        |              |
| Temes                    | Pel·lícula :: MATAR A UN REY                                                                            | st-            | 2          | Si        |              |
| Tipus de Sessió Especial | Pel lícula :: DEEP BLUE                                                                                 | +/-            | 2          | Si        |              |
| Arees                    | Pel·lícula :: OSAMA                                                                                     | ste            | 2          | Si        |              |
|                          | Pel·licula :: SER Y TENER                                                                               | s/s            | 2          | Si        |              |
|                          | Pel·lícula :: LAS MUJERES DE VERDAD TIENEN CURVAS                                                       | st             | 2          | Si        | <b>⇒</b> ×   |
|                          | Pel ficula :: PETER PAN. LA GRAN AVENTURA                                                               | ×/-            | 2          | Si        |              |
|                          | Pel·lícula :: MAR ADENTRO                                                                               | s/-            | 2          | Si        |              |
|                          | Pel·lícula :: RAY                                                                                       | ×/-            | 2          | Si        | le X         |
|                          | Pel·lícula :: HOTEL RWANDA                                                                              | st-            | з          | Si        |              |
|                          | Pel·ficula :: EL MILAGRO DE CANDEAL                                                                     | ×1-            | з          | Si        |              |
|                          | Pel·lícula :: GÉNESIS                                                                                   | st-            | 2          | Si        |              |
|                          | Pel·lícula :: LOS CHICOS DEL CORO                                                                       | ×/-            | 2          | Si        |              |
|                          | Pel·lícula :: DESCUBRIENDO NUNCA JAMÁS                                                                  | st-            | 2          | Si        |              |
|                          | Pel·licula :: WHALE RIDER                                                                               | ×/-            | 2          | Si        |              |
|                          | Pel·fícula :: LA HISTORIA DEL CAMELLO QUE LLORA                                                         | st-            | 2          | Si        |              |
|                          | Pel·lícula :: EL NEN QUE VOLIA SER UN ÓS                                                                | ste            | 3          | Si        | 👄 X 🛛 💌      |

Portal-GC Ver 6.0 Copyright [I]SISTEM. Todos los derechos reservados. Para mayor información no dude en consultarnos.

Captura de portal GC al entrar

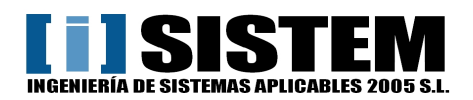

### Estructura per accedir als continguts

Menú Documents:

| Directorio                 |                                                                          |
|----------------------------|--------------------------------------------------------------------------|
| 🔄 Documentos               |                                                                          |
| 🛄 Biblioteca               |                                                                          |
| 🗀 Dades Cicle Cinema       | Aquest menú, a mà esquerre, conté les categories de Documents.           |
| 🗀 Enllaços                 | Es el element principal de navegació que permet accedir als continguts.  |
| 🛄 Gèneres                  |                                                                          |
| 🗀 Home                     |                                                                          |
| 🗀 Notícies                 |                                                                          |
| 🚞 Pel·lícula               | També es pot utilitzar el buscador situat a la part superior dreta per a |
| 🗀 Població                 | buscar continguts.                                                       |
| 🗀 Sessions Especials       |                                                                          |
| 🗀 Temes                    |                                                                          |
| 🗀 Tipus de Sessió Especial |                                                                          |
| 🗀 Àrees                    |                                                                          |
|                            |                                                                          |

Captura de menú Documents

## 2.- Gestió de Home

## 2.1.- Editar Home

Para començar a editar Home faci clic a la Categoria Home del menú Documentos.

Li apareixeran els documents que conté Home: (En aquest cas només una, Informació Home)

|                                                                                                    | 5.0 ALSTON DE CONTENIOUS MED |                | E                      | STADO SESIÓN Inicia<br>ISUARIO Jose | da            |
|----------------------------------------------------------------------------------------------------|------------------------------|----------------|------------------------|-------------------------------------|---------------|
| > Contenidos                                                                                                    |                              |                | P                      | ERFIL Públicador                    | >Manual Ayuda |
| Directorio                                                                                                    | Publicado 💉                  |                |                        | BU                                  | SCAR NUEVO    |
| Documentos Biblioteca Dades Cicle Cinema Cicle Cinema Cicle Cinema Cicle Cinema Cicle Cinema Cicle Cinema Cicle Cicle Cinema Cicle Cicle Cinema Cicle Cicle | Thuto                        | Grupo/subgrupo | N <sup>e</sup> visitas | Publicado                           | Acciones      |
| Arees                                                                                                    | Intormación Home             | -Je.           | 3895                   | Si                                  | œx            |
|                                                                                                    | Total de resultados: 1       |                |                        |                                     |               |

Portal-GC Ver 6.0 Copyright [I]SISTEM. Todos los derechos reservados. Para mayor información no dude en consultarnos.

Captura del document Home

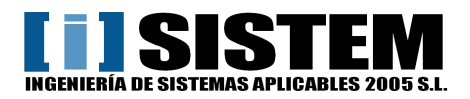

Faci clic sobre Informació Home. Li apareixerà la següent pantalla:

| Contenidos                                                                                                    |                                                                                                    | ESTADO SESIÓN iniciada<br>USUARIO Jose<br>PERFIL Publicador                                                                                                    |
|----------------------------------------------------------------------------------------------------|----------------------------------------------------------------------------------------------------|----------------------------------------------------------------------------------------------------|
| > Contenidos                                                                                                    |                                                                                                    | ≽ Manua                                                                                                    |
| irectorio                                                                                                    | Publicado  Publicado  Mome (175)  Creado por automatio el dia 2011-06-23 y modificado por chui el dia 2011-07-25 | BUSCAR 11<br>Preview Imprimir Despublicar Guardar Cance                                                                                                    |
| Gèneres     Géneres     Géneres     Gidioma     Noticies     Pel·lícula     Població     Sessions Especials     Temes | Título PortalGC Home<br>Catalàn Castellano<br>Tràiler (URL) http:<br>Aquantan                                    | .be/h8YpgJkou0o<br>de maig sha estrenat /450 (ve <u>ure tràilen)</u> , una pel·líoula dirigida per Tim Hill ((ealitzador<br>Jvin y las antillas, Garfield 2 i guionista de la sèrie de televisió 8 <i>ob</i> Esponja).                                                                                                    |
| — Tipus de Sessió Especial<br>— — Àrees                                                                               | de<br>de<br>Hop<br>Descripció<br>El r<br>mé<br>Fa<br>ban<br>pen                                                  | na dregoda a dri povoria na mini rana (ausendovos nenos de variso) konta na misoria<br>anteges a la recorra del seu lloc al món: Frec, un gandu loalifornià que defuig el trebali i<br>adolescent del Coniil de Pasqua, que voi escapar del seu destí amb l''esperança de<br>en bateria d''un grup musical.<br>noipal del film no rau en el guió, amb diàlegs difícils d'entendre en alguns moments pels<br>sinó en la bona barreja d''imatges reals i imatges generades per ordinador.<br>se aproximadament que van començar a realitzar-se els primers outmetratges que<br>imatge real i animació. Va ser el dibuixant nord-americà Winsor MoCay, famós pel seu<br>de còmic Little Nemo, qui va realitzar alguns d'aquests primes films. |

#### Captura de entidad Home

### 2.1.1- Camps d' "Informació Home"

### **Título PortalGC:**

Nom assignat al document, només visible des de PortalGC. Serveix per identificar-los al PortalGC **Tràiler:** 

Vídeo tràiler de Youtube amb un dels dos següents formats.

http://www.youtube.com/watch?v=h8YpgJkou0c

#### http://youtu.be/h8YpgJkou0c

El primer format es pot obtindre des de la barra de direccions, el segon es pot obtindre al fer clic a "**Compartir**" a sota del vídeo en qüestió.

És el tràiler que apareix dalt de tot. Multi-idioma.

### Descripció:

Descripció després del vídeo de Youtube. Text Principal. Multi-idioma.

### Descripció (després de vídeos):

Descripció després de el vídeo pujat (.mp4). Més endavant s'explica. Multi-idioma.

#### Info extra home:

Informació del Desplegable "COM UTILITZAR LA NOSTRA PÀGINA". Multi-idioma.

#### **Títol principal Home:**

## Títol que apareix sobre del tràiler a Youtube. Generalment el nom de la pel·lícula. Multi-idioma.

### **Text Popup Documents Respostes:**

Contingut del Popup de "Documents de respostes". Multi-idioma.

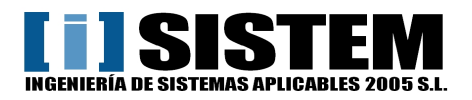

## 2.1.2- Fitxers d' "Informació Home"

Per a modificar els fitxers pujats a "**Informació Home**" hem d'obrir la pestanya **Archivos**, un cop oberta apareixerà la següent pantalla:

| imutario     | SEO Document              | tación relacionada  | Archivos Historial |          |   |
|--------------|---------------------------|---------------------|--------------------|----------|---|
| nexos fijos  | 3:                        |                     |                    |          | _ |
| Anexo nº 1 l | ittle nemo.mp4            | Examinar            |                    | Examinar |   |
| Anexo nº 3 🕻 | CINEMA-PER-A-ESTUDIANTS-2 | 1 Examinar          |                    | Examinar |   |
| Anexo nº 5   |                           | Examinar Anexo nº 6 |                    | Examinar |   |
| nágenes d    | inámicas:                 |                     |                    |          | _ |
|              | Examina                   | ar                  |                    | Imágenes |   |
|              |                           |                     | cabecera0.png      | x        |   |
| -Epigráfes   |                           |                     | cabecera1.png      | X        |   |
| cat          |                           |                     | cabecera2.png      | ×        |   |
|              |                           |                     | cabecera3.png      | ×        |   |
| es           |                           |                     |                    |          | - |

(Marcats quadres com a referència, al programa no apareixen quadrats de colors)

Disposem de 3 tipus de fitxer que es poden pujar per aquest Document (Informació Home):

1. Quadrats Blaus: Vídeo

Anexo nº1: Correspon al vídeo pujat a Home. Vídeo Català i per defecte. Anexo nº2: Correspon al vídeo en Castellà, en cas de no haver-hi mostra Anexo nº1

2. Quadrats Vermells: PDF Cicle Cinema

Anexo nº3: Correspon al PDF del Cicle de Cinema actual. Català i per defecte. Anexo nº4: Correspon al PDF en Castellà, si no existeix mostra Anexo nº3

3. Quadrat Verd: Capçalera

Imágenes dinámicas: Correspon a les imatges rotatòries de la capçalera, la primera ha de ser l'actual i quedarà fixa al acabar la rotació.

Per canviar o pujar un fitxer només hem de fer clic al botó "Examinar" corresponent i ens apareixerà una finestra de selecció com la següent.

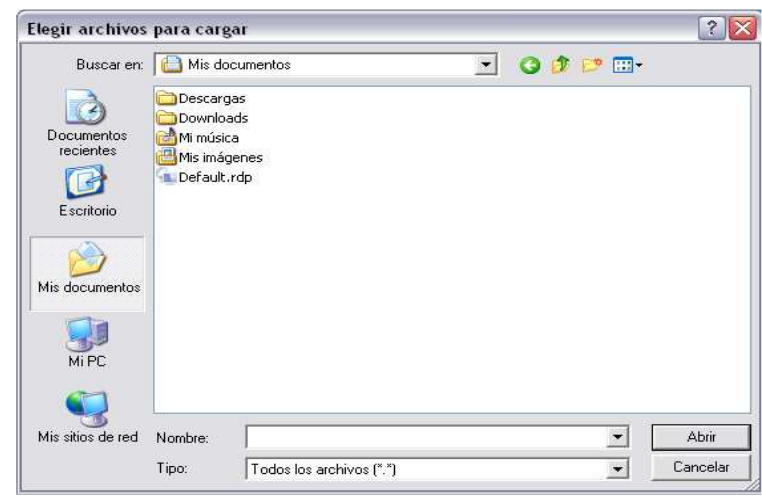

Finestra selecció fitxers.

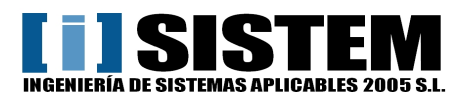

## 2.1.3- Guardar canvis d' "Informació Home"

Quan hagi canviat tots els camps que vulgui faci clic en "Guardar" dalt a la dreta (remarcat amb un quadre vermell) para guardar els canvis efectuats:

| Provinu Imprimir Despublica Guardas Capacitas |         |          |            |         |         |
|-----------------------------------------------|---------|----------|------------|---------|---------|
| Preview implimit Despublica Odardan Galiceran | Preview | Imprimir | Despublica | Guardar | ancelar |

Pot fer clic a **Cancelar** per no aplicar els canvis realitzats.

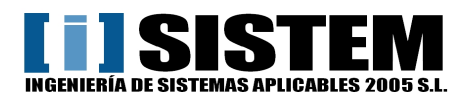

## 3.- Gestió de "Dades Cicle Cinema"

He creat aquesta entitat per a poder editar les dades relacionades amb la pestanya de Cicle de Cinema.

### 3.1.- Editar "Dades Cicle Cinema"

Para començar a editar Home faci clic en Categoria "**Dades Cicle Cinema**" del menú **Documentos**. Li apareixeran els documents que conté: (En aquest cas només un)

| Contenidos                                                                                                    |                            |                        |                | E<br>L                 | ESTADO SESIÓN Inicie<br>JSUARIO francesc<br>PERFIL Administrador | ada          |
|----------------------------------------------------------------------------------------------------|----------------------------|------------------------|----------------|------------------------|------------------------------------------------------------------|--------------|
| > Contenidos > Administra                                                                                                    | ción Contenidos 🛛 🕨 Ad     | ministración Comunidad |                |                        |                                                                  | Manual Ayuda |
| Directorio                                                                                                    | Publicado 🕥                |                        |                |                        | BU                                                               | SCAR NUEVO   |
| Documentos Biblioteca Biblioteca Biblioteca Cicle Cinema Cicle Cinema Cicle Cinema Cicle Cinema Cicle Cinema Cicle Cinema Cicle Cinema Cicle Cinema Cicle Cinema Cicle Cinema Cicle Cicle Cinema Cicle Cic | Título                     |                        | Grupo/zubgrupo | N <sup>a</sup> visitas | Publicado                                                        | Acciones     |
| 🔁 Temes<br>🎦 Tipus de Sessió Especial<br>🏠 Àrees                                                                                                    | Dades Cicle Cinema :: NO B | ORRAR                  | .j.            | 44                     | sî                                                               | ~= X         |

#### Captura del document Home

Faci clic sobre Dades Cicle Cinema :: NO BORRAR. Li apareixerà la següent pantalla:

| Documento publicado por chui el día 2011-07-20                                                                                                    | 5 (44 visitas)                                             |                     | Preview          | Imprimir      | Despublicar       | Guardar | Cancelar |
|----------------------------------------------------------------------------------------------------|------------------------------------------------------------|---------------------|------------------|---------------|-------------------|---------|----------|
| Formulario SEO Documen                                                                                                    | ntación relacionada 🍸                                      | Archivos            | Historial        |               |                   |         |          |
| Título PortalGC Dades Cio<br>Dades contacte :: Teléfon / Fax 935 655 07<br>Dades contacte :: Movil 660 070 12<br>Dades contacte :: Email info@ciner | ole Cinema (NO BORRAR)<br>70<br>29<br>maperaestudiants.cat |                     |                  |               |                   |         |          |
| Catalán Castellano                                                                                                    |                                                            |                     |                  |               |                   |         |          |
| 10h.<br>11.3<br>Text editable :: Sales i Horaris                                                                                                    | n. Si són molts els alumnes inscr<br>30h. aproximadament.  | rits per a un matei | x dia, es farán∶ | 2 sessions aπ | nb horaris de 9,1 | 5h. i   |          |

Captura de document Dades Cicle Cinema

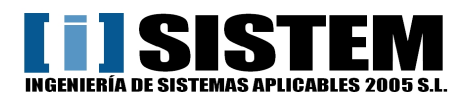

## 3.1.1- Camps de "Dades Cicle Cinema"

## 3.1.2- Guardar canvis de "Dades Cicle Cinema"

Quan hagi canviat tots els camps que vulgui faci clic en "Guardar" dalt a la dreta (remarcat amb un quadre

vermell) para guardar els canvis efectuats:

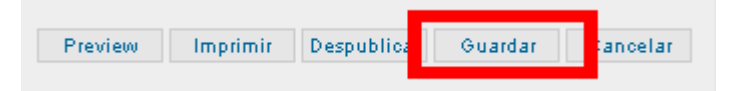

Pot fer clic a **Cancelar** per no aplicar els canvis realitzats.

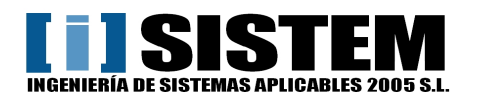

## 4. Gestió de Població

## 4.1.- Creació d'una Població

Per a crear una nova Població primer hem de seleccionar **Població** del menú **Documentos**. Llavors fer clic a **Nuevo** (Marcat amb un quadre blau) i apareixerà la següent pantalla:

| PortalGC <sup>6</sup>                                                                                                    | . 0 GESTOR DE CONTENIDOS WEB               |                      | O                                                       |
|----------------------------------------------------------------------------------------------------|--------------------------------------------|----------------------|---------------------------------------------------------|
| 🖆 Contenidos                                                                                                    |                                            | ESTA<br>USUA<br>PERF | DO SESIÓN Iniciada<br>ARIO francesc<br>IL Administrador |
| >Contenidos >Administrac                                                                                                    | ción Contenidos 🌐 Administración Comunidad |                      | Manual Ayud                                             |
| Directorio Documentos Dibilioteca Dodes Cicle Cinema Cicle Cinema Cicle Cinema Cicle Cicle Cinema Cicles Deliació Població Sessions Especials Temes Tipus de Sessió Especial Arees | Publicado                                  | Imprimir Publi       | BUSOA Huevo                                             |
|                                                                                                    |                                            |                      |                                                         |

## 4.1.1- Camps d'una Població

### Título PortalGC:

Nom assignat al document, només visible des de PortalGC. Serveix per identificar-los al PortalGC. Nom:

Nom de la població. Multi-idioma.

### 4.1.2- Publicació d'una Població

Per a fer visible i utilitzable una població creada hem de fer clic a **Publicar** (Marcat amb un quadre verd)

## 4.2.- Modificació de registres d'una Població

Situï el cursor sobre l'icona <>> que es troba a la dreta del document i faci clic sobre ell. També es pot accedir al fer clic sobre el registre.

Podrà veure una pantalla similar la pantalla de crear un nou document, però en esta pantalla estan

carregats les dades en els seus camps corresponents.

Finalment guardi per mantenir els canvis.

### 4.3.- Eliminació de registres d'una Població

Per eliminar situï el cursor sobre l'icona X que es troba a la dreta del document que desitja eliminar y faci clic sobre ell.

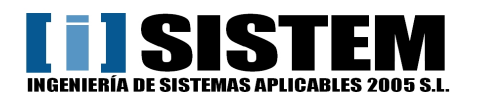

## 5. Gestió d'Àrees

## 5.1.- Creació d'Àrees

Per a crear una nova Àrea primer hem de seleccionar **Àrees** del menú **Documentos**. Llavors fer clic a **Nuevo** (Marcat amb un quadre blau) i apareixerà la següent pantalla:

| Contenidos                                                                           |                                            |                       | ESTADO SESIÓN Iniciada<br>USUARIO franceso<br>PERFIL Administrador |
|--------------------------------------------------------------------------------------|--------------------------------------------|-----------------------|--------------------------------------------------------------------|
| Contenidos <mark>E</mark> Administrac                                                | ción Contenidos 🍾 Administración Comunidad |                       | > Manual A                                                         |
| irectorio                                                                            | Publicado 💌                                |                       | BUSCA : RUEVO                                                      |
| Documentos                                                                           | Nuevo documento ()                         |                       | Imprimir Publicar Guardar Cancelar                                 |
| Dades Cide Cilienta<br>D Enllaços<br>D Gèneres<br>D Home                             | Formulario SEO Documentación rela          | cionada Archivos Hist | orial                                                              |
| Noticies                                                                             | Catalàn Castellano                         |                       |                                                                    |
| Periouia     Població     Sessions Especials     Temes     Temes     Sessió Especial | Text                                       |                       |                                                                    |

## 5.1.1- Camps d'Àrees

### **Título PortalGC:**

Nom assignat al document, només visible des de PortalGC. Serveix per identificar-los al PortalGC.

### Text:

Nom de l'Àrea. Multi-idioma.

### 5.1.2- Publicació d'Àrees

Per a fer visible i utilitzable una Àrea creada hem de fer clic a **Publicar** (Marcat amb un quadre verd)

### 5.2.- Modificació de registres d'Àrees

Situï el cursor sobre l'icona <>>> que es troba a la dreta del document i faci clic sobre ell. També es pot accedir al fer clic sobre el registre.

Podrà veure una pantalla similar la pantalla de crear un nou document, però en esta pantalla estan

carregats les dades en els seus camps corresponents.

Finalment guardi per mantenir els canvis.

## 5.3.- Eliminació de registres d'Àrees

Per eliminar situï el cursor sobre l'icona X que es troba a la dreta del document que desitja eliminar y faci clic sobre ell.

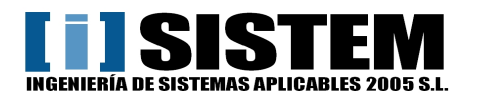

## 6. Gestió de Temes

## 6.1.- Creació de Temes

Per a crear un nou Tema primer hem de seleccionar **Temes** del menú **Documentos**. Llavors fer clic a **Nuevo** (Marcat amb un quadre blau) i apareixerà la següent pantalla:

| P Contenidos                                                                                                    |                |                                        |                        | ESTADO S<br>USUARIO<br>PERFIL | SESIÓN Iniciada<br>franceso<br>Iministrador |
|----------------------------------------------------------------------------------------------------|----------------|----------------------------------------|------------------------|-------------------------------|---------------------------------------------|
| Contenidos 🗧 Administrac                                                                                                    | ión Contenidos | Administración Comunidad               |                        |                               | > Manual A                                  |
| rectorio                                                                                                    | Publicado      |                                        |                        |                               | BUSCA ? RUEVO                               |
| Documentos<br>Diblioteca<br>Diblioteca<br> | Nuevo doo      | eumento ()  SEO Documentación relacion | ada Archivos Historial | Imprimir Publicar             | Guardar Cancelar                            |
| Home<br>Noticies<br>Pel·lícula<br>Pellació                                                                                                    | Título Port.   | anec<br>ân Castellano                  |                        |                               |                                             |
| Sessions Especials     Temes     Tipus de Sessió Especial     Árees                                                                                                    |                |                                        |                        |                               |                                             |

## 6.1.1- Camps de Temes

### **Título PortalGC:**

Nom assignat al document, només visible des de PortalGC. Serveix per identificar-los al PortalGC.

Text:

Nom del Tema. Multi-idioma.

## 6.1.2- Publicació de Temes

Per a fer visible i utilitzable un Tema creat hem de fer clic a **Publicar** (Marcat amb un quadre verd)

### 6.2.- Modificació de registres de Temes

Situï el cursor sobre l'icona <>>> que es troba a la dreta del document i faci clic sobre ell. També es pot accedir al fer clic sobre el registre.

Podrà veure una pantalla similar la pantalla de crear un nou document, però en esta pantalla estan

carregats les dades en els seus camps corresponents.

Finalment guardi per mantenir els canvis.

### 6.3.- Eliminació de registres de Temes

Per eliminar situï el cursor sobre l'icona X que es troba a la dreta del document que desitja eliminar y faci clic sobre ell.

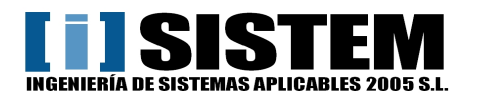

## 7. Gestió de Gèneres

## 7.1.- Creació de Gèneres

Per a crear un nou Gènere primer hem de seleccionar **Gèneres** del menú **Documentos**. Llavors fer clic a **Nuevo** (Marcat amb un quadre blau) i apareixerà la següent pantalla:

| PortalGC <sup>6</sup>                                                                              | .O GESTOR D            | E CONTENIDOS WEB                        |                        |                                                                    | O        |
|----------------------------------------------------------------------------------------------------|------------------------|-----------------------------------------|------------------------|--------------------------------------------------------------------|----------|
| P Contenidos                                                                                       |                        |                                         |                        | ESTADO SESIÓN Iniciada<br>USUARIO franceso<br>PERFIL Administrador |          |
| Contenidos Administración                                                                          | ión Contenidos         | > Administración Comunidad              |                        | <mark>≻</mark> Ma                                                  | nual Ayu |
| Directorio                                                                                         | Publicado              |                                         |                        | BUSCA                                                              | nuevo    |
| Documentos<br>Diblioteoa<br>Dades Cicle Cinema<br>Enllaços<br>Cièneres                             | Nuevo doc<br>Formulari | umento ()<br>SEO Documentación relacion | ada Archivos Historial | Imprimir Publicar Guardar Car                                      | ncelar   |
| Home<br>Noticies<br>Pol-lícula<br>Sessions Especials<br>Temes<br>Tipus de Sessió Especial<br>Àrees | Catal<br>Text          | an Castellano                           |                        |                                                                    |          |

## 7.1.1- Camps de Gèneres

### **Título PortalGC:**

Nom assignat al document, només visible des de PortalGC. Serveix per identificar-los al PortalGC.

### Text:

Nom del Gènere. Multi-idioma.

## 7.1.2- Publicació de Gèneres

Per a fer visible i utilitzable un gènere creat hem de fer clic a **Publicar** (Marcat amb un quadre verd)

### 7.2.- Modificació de registres de Gèneres

Situï el cursor sobre l'icona <>>> que es troba a la dreta del document i faci clic sobre ell. També es pot accedir al fer clic sobre el registre.

Podrà veure una pantalla similar la pantalla de crear un nou document, però en esta pantalla estan

carregats les dades en els seus camps corresponents.

Finalment guardi per mantenir els canvis.

### 7.3.- Eliminació de registres de Gèneres

Per eliminar situï el cursor sobre l'icona X que es troba a la dreta del document que desitja eliminar y faci clic sobre ell.

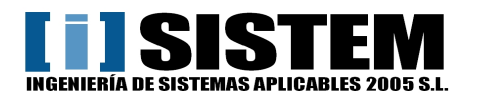

## 8. Gestió d'Enllaços

## 8.1.- Creació d'Enllaços

Per a crear un nou Enllaç primer hem de seleccionar **Enllaços** del menú **Documentos**. Llavors fer clic a **Nuevo** (Marcat amb un quadre blau) i apareixerà la següent pantalla:

| Contenidos                                                      |                                                                        | ESTADO SESIÓN Iniciada<br>USUARIO franceso<br>PERFIL Administrador |
|-----------------------------------------------------------------|------------------------------------------------------------------------|--------------------------------------------------------------------|
| Contenidos 👂 Administrac                                        | ión Contenidos 🎽 Administración Comunidad                              | Manual Ay                                                          |
| irectorio                                                       | Publicado                                                              | BUSCA 8 naevo                                                      |
| Documentos     Biblioteca     Dades Cicle Cinema     Enllaços   | Nuevo documento () Formulario SEO Documentación relacionada Archivos I | Imprimir Publicar Guardar Cancelar                                 |
| Home                                                            | Título PontaleC                                                        |                                                                    |
| Del·lícula<br>Del·lícula<br>Del Sessions Especials<br>Del Temes | Text                                                                   |                                                                    |
| Tipus de Sessió Especial                                        |                                                                        |                                                                    |

## 8.1.1- Camps d'Enllaços

### **Título PortalGC:**

Nom assignat al document, només visible des de PortalGC. Serveix per identificar-los al PortalGC.

## Text:

Text a mostrar com a enllaç. Multi-idioma.

#### URL:

Direcció del enllaç. Multi-idioma.

### 8.1.2- Publicació d'Enllaços

Per a fer visible i utilitzable un enllaç creat hem de fer clic a Publicar (Marcat amb un quadre verd)

### 8.2.- Modificació de registres d'Enllaços

Situï el cursor sobre l'icona <>>> que es troba a la dreta del document i faci clic sobre ell. També es pot accedir al fer clic sobre el registre.

Podrà veure una pantalla similar la pantalla de crear un nou document, però en esta pantalla estan

carregats les dades en els seus camps corresponents.

Finalment guardi per mantenir els canvis.

### 8.3.- Eliminació de registres d'Enllaços

Per eliminar situï el cursor sobre l' icona X que es troba a la dreta del document que desitja eliminar y faci clic sobre ell.

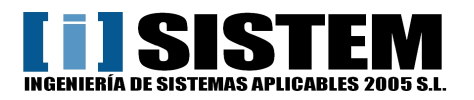

## 9. Gestió de Pel·lícules

## 9.1.- Creació de Pel·lícules

Per a crear una nova Pel·lícula primer hem de seleccionar **Pel·lícula** del menú **Documentos**. Llavors fer clic a **Nuevo** (Marcat amb un quadre blau) i apareixerà la següent pantalla:

| PortalGC                                                                                                    | .O GESTOR DE CO                                                                                                    | ONTENIDOS WEB                                         |                     |              |                                                     | O                        |
|----------------------------------------------------------------------------------------------------|----------------------------------------------------------------------------------------------------|-------------------------------------------------------|---------------------|--------------|-----------------------------------------------------|--------------------------|
| Contenidos                                                                                                    |                                                                                                    |                                                       |                     |              | ESTADO SESIÓN<br>USUARIO france<br>PERFIL Administr | l Iniciada<br>sc<br>ador |
| Contenidos                                                                                                    | ión Contenidos                                                                                                    | Administración Comunidad                              |                     |              |                                                     | Manual Ayuda             |
| Directorio                                                                                                    | Publicado [                                                                                                    | vento ()                                              |                     | li           | mprimir Publicar Gu                                 | BUSCA T RUEVO            |
| Enllaços     Gèneres     Home     Home     Noficies     Pel·licula     Població     Sessions Especials     Temes     Tipus de Sessió Especial     Arees | Formulario<br>Títuló Portal@C<br>Pertany a cicle o<br>Director<br>Intèrprets<br>Any<br>Durada (min)<br>Título Original<br>Catalán<br>Páís<br>Títol | SEO Documentación<br>inema? () Si () No<br>Castellano | relacionada Archivo | DS Historial |                                                     |                          |

## 9.1.1- Camps de Pel·lícules

### Título PortalGC:

Nom assignat al document, només visible des de PortalGC. Serveix per identificar-los al PortalGC. **Pertany a cicle cinema?:** 

Determina si la pel·lícula pertany o no al Cicle de Cinema actual.

Director: Text pla.

Intèrprets: Text pla.

Any: Text pla.

Durada (min): Només el número, sense text. Ja col·loca el text "min" automaticament.

Título Original: Text pla.

Exercicis en Català? Dades per a Buscador.

Exercicis en Castellà? Dades per a Buscador.

Exercicis en Anglès? Dades per a Buscador.

Exercicis en Francès? Dades per a Buscador.

Apte per Educació infantil? Nivells educatius.

Apte per Cicle Inicial Primària? Nivells educatius.

Apte per Cicle Mitjà Primària? Nivells educatius.

Apte per C. Superior Primària? Nivells educatius.

Apte per 1r i 2n d' ESO? Nivells educatius.

Apte per 3r i 4t d' ESO? Nivells educatius.

Apte per Batxillerats? Nivells educatius.

Apte per Cicles Formatius? Nivells educatius.

Apte per C. Formació d'Adults? Nivells educatius.

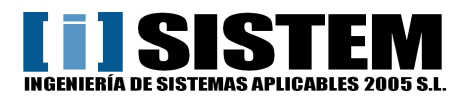

Població programació: Població on es realitzarà una projecció.

### Data programació:

Data per la projecció. Al fer clic apareix un quadre de selecció de data com el següent que ho insereix amb el format adequat (YYYMMDD)

| Julio 2011 0 |    |    |      |      |    |      |  |  |  |  |
|--------------|----|----|------|------|----|------|--|--|--|--|
| Lu           | Ma | Mi | Ju   | Vi   | Sa | Do   |  |  |  |  |
|              |    |    |      | - 1  | 2  | 3    |  |  |  |  |
| 4            | 5  | 6  | - 7  | 8    | 9  | 10   |  |  |  |  |
| -11          | 12 | 13 | -14  | 15   | 16 | 17   |  |  |  |  |
| 18           | 19 | 20 | -21  | - 22 | 23 | - 24 |  |  |  |  |
| -25          | 26 | 27 | - 28 | 29   | 30 | - 31 |  |  |  |  |

Tant de **Població programació** i **Data programació** hi han 10 espais per a poder ficar fins a 10 projeccions per pel·lícula.

Idioma disponible: Català

Idioma disponible: Español

Idioma disponible: Euskera

Idioma disponible: Inglés

Idioma disponible: Francés

Idioma disponible: Otros

### Ordre segons nivells educatius:

Camp numèric de 2 dígits, estableix l'ordre en que apareixeran les pel·lícules quan han de ser ordenades segons el seu nivell educatiu (<u>Cicle de Cinema > Pel·lícules</u> i a <u>Cicle de Cinema > Nivells</u> <u>educatius</u>)

Exemple: 01

País: Text pla. Multi-idioma.

Títol: Text pla. Multi-idioma.

Descripció curta: Sinopsis a mostrar als resums de pel·lícules. Multi-idioma.

Descripció llarga: Sinopsis a mostrar als detalls de pel·lícules. Multi-idioma.

### Curs interactiu (URL):

Tràiler Youtube (URL):

Vídeo tràiler de Youtube amb un dels dos següents formats.

http://www.youtube.com/watch?v=h8YpgJkou0c

http://youtu.be/h8YpgJkou0c

El primer format es pot obtindre des de la barra de direccions, el segon es pot obtindre al fer clic a "**Compartir**" a sota del vídeo en qüestió.

Idioma Cicle: Text pla. Multi-idioma.

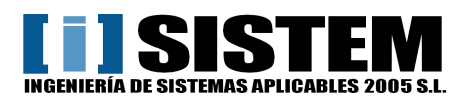

## 9.1.2- Fitxers de Pel·lícules

Per a pujar fitxers a "**Pel·lícules**" hem d'obrir la pestanya **Archivos**, un cop oberta apareixerà la següent pantalla:

| Furia de titanes (430)<br>Creado por automatic el dia 2011-06-23<br>y modificado por chui el dia 2011-07-14<br>Documento publicado por chui el dia 2011-07-14 (1 | 3 visitas)                           | Preview Imprimir Despu                       | blicar Guardar Cancelar |
|----------------------------------------------------------------------------------------------------|--------------------------------------|----------------------------------------------|-------------------------|
| Formulario SEO Documenta                                                                                                    | ción relacionada Archivos            | Historial                                    |                         |
| Anexos fijos:                                                                                                    |                                      |                                              |                         |
| Anexo nº 1 imatge_peli_0010.jpg                                                                                                    | Examinar Anexo nº 2 of the Titans To | easer Trailer HD.mp4 <mark>Examinar</mark> 🕻 | :AT                     |
| Anexo nº 3 ES                                                                                                    | Examinar Anexo nº 4                  | Examinar                                     |                         |
| Anexo nº 5                                                                                                    | Examinar Anexo nº 6                  | Examinar                                     |                         |
| Imágenes dinámicas:                                                                                                    |                                      |                                              |                         |
| Evening                                                                                                    |                                      | Imágenes                                     |                         |
| Examinar                                                                                                    |                                      | dossier_peli_0010.pdf                        | ×                       |
| -Epigráfes                                                                                                    |                                      |                                              |                         |
| cat                                                                                                    |                                      |                                              |                         |
| es                                                                                                    |                                      |                                              |                         |
|                                                                                                    |                                      |                                              |                         |
|                                                                                                    |                                      |                                              |                         |
|                                                                                                    |                                      |                                              |                         |

(Marcats quadres com a referència, al programa no apareixen quadrats de colors)

**IMPORTANT:** No es poden pujar fitxers amb caràcters especials com **accents**, **ñ** o **ç**. Disposem de 3 tipus de fitxer que es poden pujar per aquest Document (Pel·lícula):

1. Quadrat: Imatge

Anexo nº1: Correspon a la imatge corresponent a cada pel·lícula. Imprescindible.

### 2. Quadrats Vermells: Vídeos

Anexo nº2: Correspon al Vídeo principal. Català i per defecte.

Anexo nº3: Correspon al Vídeo en Castellà, si no existeix mostra Anexo nº2.

IMPORTANT: Si no es puja cap dels dos vídeos s'utilitza la URL de Youtube indicada a la pestaña "Formulario".

#### 3. Quadrat Verd: Dossiers

#### PDF dinàmics:

Correspon als PDF que es poden pujar per a cada pel·lícula, es poden pujar tants com es desitgi però sempre s'ha d'indicar l'Epígraf (un per cada idioma) o del contrari el link serà buit i per lo tant invisible.

Per canviar o pujar un fitxer només hem de fer clic al botó "Examinar" corresponent i ens apareixerà una finestra de selecció com la següent on seleccionar el fitxer a carregar.

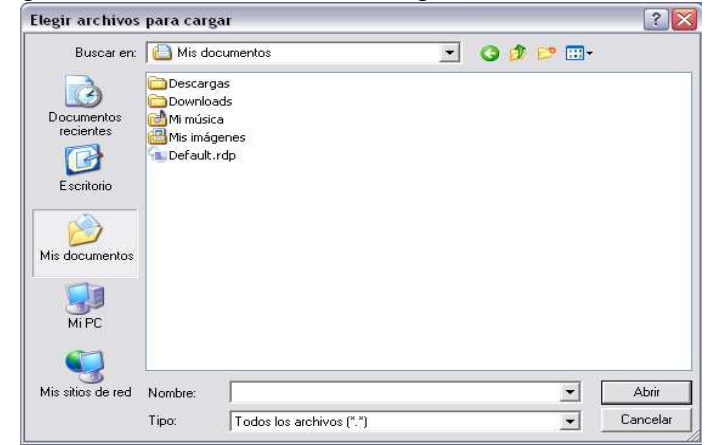

Finestra selecció fitxers.

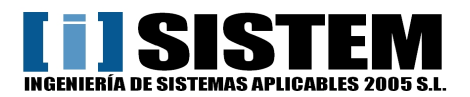

## 9.1.3- Documentació relacionada de Pel·lícules (Àrees, Gèneres, Temes i Enllaços)

Per a modificar la documentació de una Pel·lícula hem d'obrir la pestanya **"Documentación relacionada"**, un cop oberta apareixerà la següent pantalla:

| Ν | uevo documento ()  |                        |             |          | Imprimir | Publicar        | Guardar    | Cancelar |
|---|--------------------|------------------------|-------------|----------|----------|-----------------|------------|----------|
|   | Formulario SEO Doc | umentación relacionada | Archivos Hi | istorial |          |                 |            |          |
|   |                    |                        |             |          |          | <u>seleccio</u> | <u>nar</u> |          |
|   | id                 | titulo                 |             |          |          |                 |            |          |
|   |                    |                        |             |          |          |                 |            |          |
|   |                    |                        |             |          |          |                 |            |          |

Per afegir una Àrea, Gènere, Tema o Enllaç primer de tot hem de clicar a "seleccionar" (Quadre blau); ens mostrarà la següent pantalla:

| PortalGC                                                                                                    | GESTOR DE CONTENIDOS | WEB             |           |             |
|----------------------------------------------------------------------------------------------------|----------------------|-----------------|-----------|-------------|
| Tipus de Sessió Espe 💌 Pub                                                                                                    | licado 💌             |                 |           | BUSCAR      |
| Sin especificar<br>Àroos                                                                                                    |                      | Grupo/subgrupo  | Publicado | Marcartodos |
| Diblioteca<br>Dades Cicle Cinema<br>Enllaços<br>Gèneres<br>Home<br>Notícies<br>Pel·lícula<br>Població<br>Sessions Especials<br>Temes |                      | o naposoo grapo |           |             |
| Tipus de Sessió Especial                                                                                                    |                      |                 |           |             |

Al desplegable de la part superior esquerra (Marcat amb unes franges verdes) es troben tots els documents, tenim que seleccionar Àrees, Gèneres, Temes o Enllaços i després fer clic a "BUSCAR".

| Tipus de Sessió Espe 💙 Publicado 💙                       |                |           | в        | USCAR      |
|----------------------------------------------------------|----------------|-----------|----------|------------|
| Titulo                                                   | Grupo/subgrupo | Publicado | Mar      | car to dos |
| Àrees :: Arts escèniques, música i dansa                 | -/-            | Si        |          | ^          |
| Àrees :: Biologia i Geologia                             | -/-            | Si        | <b>V</b> |            |
| Àrees :: Ciències de la Terra                            | -/-            | Si        |          | Ξ          |
| Àrees :: Ciències de la naturalesa                       | -/-            | Si        |          |            |
| Àrees :: Ciències socials, geografia i història          | -/-            | Si        |          |            |
| Àrees :: Coneixement del medi natural, social i cultural | -/-            | Si        |          |            |
| Àrees :: Cultura Clàssica                                | -/-            | Si        |          |            |
| Àrees :: Cultura audiovisual. Cinema. TV. Fotografia     | -/-            | Si        |          |            |
| Àrees :: Economia                                        | -/-            | Si        |          | _          |
| Áraac – Eduaraiá atlictica, Eduaraiá vicual i alàctica   | /              | e;        |          | ~          |

Finalment seleccionem tots els relacionats que desitgem afegir a la pel·lícula (Tal com marca el quadre verd) i ho apliquem amb el botó "ACEPTAR" (Quadre blau).

Es imprescindible guardar el document prement el botó "Guardar" dalt a la dreta.

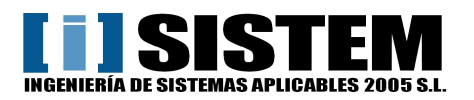

## 9.1.4- Publicació de Pel·lícules

Per a fer visible i utilitzable una Pel·lícula creada hem de fer clic a **Publicar**.

### 9.2.- Modificació de registres de Pel·lícules

Situï el cursor sobre l'icona <>> que es troba a la dreta del document i faci clic sobre ell. També es pot accedir al fer clic sobre el registre.

Podrà veure una pantalla similar la pantalla de crear un nou document, però en esta pantalla estan

carregats les dades en els seus camps corresponents.

Finalment guardi per mantenir els canvis.

## 9.3.- Eliminació de registres de Pel·lícules

Per eliminar situï el cursor sobre l'icona X que es troba a la dreta del document que desitja eliminar y faci clic sobre ell.

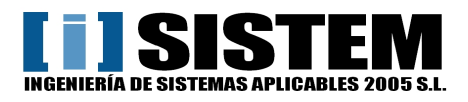

## 10. Gestió de Tipus de Sessió Especial

## 10.1.- Creació de Tipus de Sessió Especial

Per a crear un nou Tipus de Sessió Especial primer hem de seleccionar **Tipus de Sessió Especial** del menú **Documentos**.

Llavors fer clic a Nuevo (Marcat amb un quadre blau) i apareixerà la següent pantalla:

| PortalGC6                                                                                                    | . O GESTOR DE CO                                             | ONTENIDOS WEI          | B                    |             |           |                       |                                                       | Ō            |
|----------------------------------------------------------------------------------------------------|--------------------------------------------------------------|------------------------|----------------------|-------------|-----------|-----------------------|-------------------------------------------------------|--------------|
| Contenidos                                                                                                    |                                                              |                        |                      |             |           | ESTA<br>USUA<br>PERFI | DO SESIÓN Iniciad<br>«RIO frances»<br>L'Administrador | a.           |
| >Contenidos >Administrac                                                                                                    | ión Contenidos                                               | Administración (       | Comunidad            |             |           |                       |                                                       | PManual Ayud |
| Directorio Documentos Diblioteca Dades Cicle Cinema Dades Cicle Cinema Géneres Home Noficies Pel-ficula Població Sessions Especials Temes Tipus de Sessió Especial Arees | Publicado Nuevo docum Formulario Título Portal@C Catalan Nom | SEO Docu<br>Castellano | mentación relaciona: | la Archivos | Historial | Imprimir Publi        | Busc                                                  | Cancelar     |
|                                                                                                    |                                                              |                        |                      |             |           |                       |                                                       |              |

## 10.1.1- Camps de Tipus de Sessió Especial

### **Título PortalGC:**

Nom assignat al document, només visible des de PortalGC. Serveix per identificar-los al PortalGC. Nom:

Text a mostrar com a nom de Tipus de Sessió Especial. Multi-idioma.

### 10.1.2- Publicació de Tipus de Sessió Especial

Per a fer visible i utilitzable una Tipus de Sessió Especial creada hem de fer clic a **Publicar** (Marcat amb un quadre verd)

### 10.2.- Modificació de registres de Tipus de Sessió Especial

Situï el cursor sobre l'icona <>> que es troba a la dreta del document i faci clic sobre ell. També es pot accedir al fer clic sobre el registre.

Podrà veure una pantalla similar la pantalla de crear un nou document, però en esta pantalla estan

carregats les dades en els seus camps corresponents.

Finalment guardi per mantenir els canvis.

### 10.3.- Eliminació de registres de Tipus de Sessió Especial

Per eliminar situï el cursor sobre l'icona X que es troba a la dreta del document que desitja eliminar y faci clic sobre ell.

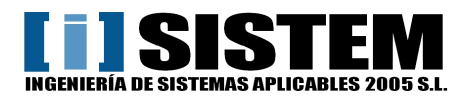

## 11. Gestió de Sessions Especials

### 11.1.- Creació de Sessió Especial

Per a crear una nova Sessió Especial primer hem de seleccionar **Sessió Especial** del menú **Documentos**. Llavors fer clic a **Nuevo** (Marcat amb un quadre blau) i apareixerà la següent pantalla:

| evo documento ()                |              |                |          | Im        | primir Publicar | Guardar Cance |
|---------------------------------|--------------|----------------|----------|-----------|-----------------|---------------|
|                                 |              |                |          |           |                 |               |
| ormulario SEO E                 | Documentació | ón relacionada | Archivos | Historial |                 |               |
| Título PortalGC                 |              |                |          |           |                 |               |
| Tipus                           |              | seleccionar v  | acíar    |           |                 |               |
| Apte per Educació infantil?     | 🔿 Sí 🔿 No    |                |          |           |                 |               |
| Apte per Cicle Inicial Primària | () Sí () No  |                |          |           |                 |               |
| Apte per Cicle Mitjà Primària   | ◯ SÍ ◯ No    |                |          |           |                 |               |
| Apte per C. Superior Primària   | 🔿 SÍ 🔿 No    |                |          |           |                 |               |
| Apte per 1r i 2n d' ESO         | () Sí () No  |                |          |           |                 |               |
| Apte per 3r i 4t d' ESO?        | 🔿 Sí 🔿 No    |                |          |           |                 |               |
| Apte per Batxillerats?          | 🔿 SÍ 🔿 No    |                |          |           |                 |               |
| Apte per Cicles Formatius?      | 🔿 SÍ 🔿 No    |                |          |           |                 |               |
| Apte per C. Formació d'Adults?  | ○ Sí ○ No    |                |          |           |                 |               |
| C                               |              |                |          |           |                 | 0             |

### 11.1.1- Camps de Sessió Especial

### **Título PortalGC:**

Nom assignat al document, només visible des de PortalGC. Serveix per identificar-los al PortalGC.

Tipus:

Selecciona un document "Tipus de Sessió Especial" per a determinar de quin tipus es aquesta Sessió Especial. Al prémer <u>seleccionar</u> s'obrirà una nova finestra amb els tipus disponibles.

### Nivells Educatius:

Determinen els Nivells Educatius per a la Sessió Especial. Apte per Educació infantil: Si / No Apte per Cicle Inicial Primària: Si / No Apte per Cicle Mitjà Primària: Si / No Apte per C. Superior Primària: Si / No Apte per 1r i 2n d' ESO: Si / No Apte per 3r i 4t d' ESO: Si / No Apte per Batxillerats: Si / No Apte per Cicles Formatius: Si / No Apte per C. Formació d'Adults: Si / No

### Títol:

Text a mostrar com a Títol de la Sessió Especial. Multi-idioma.

### Subtítol:

Text a mostrar com a Subtítol de la Sessió Especial. Multi-idioma.

### Descripció:

Text descriptiu, contingut de la sessió. Multi-idioma.

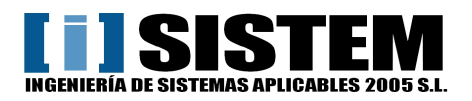

## 11.1.2- SEO de Sessió Especial

Si premem sobre la pestanya "SEO" del document podrem editar les característiques per a buscadors del document amb el que estem treballant.

Al crear un nou document automàticament omple els Metatags **Title**, **Description** y **Keywords** (Paraules Clau) amb les dades definides al desenvolupar la pàgina.

| uevo docum             | iento ()                                                            | )                                                           |                                                                                   |                                                                        |                                                             |                                   |                                               |                                                 |                                             |                                                   | Imprimi                                                   | r                                          | Publicar                                                | Guardar                                                            | Cancelar          |
|------------------------|---------------------------------------------------------------------|-------------------------------------------------------------|-----------------------------------------------------------------------------------|------------------------------------------------------------------------|-------------------------------------------------------------|-----------------------------------|-----------------------------------------------|-------------------------------------------------|---------------------------------------------|---------------------------------------------------|-----------------------------------------------------------|--------------------------------------------|---------------------------------------------------------|--------------------------------------------------------------------|-------------------|
| Formulario             | SE0                                                                 | Do                                                          | cumenta                                                                           | ción rel                                                               | acionada                                                    | T                                 | Archi                                         | vos                                             | Hist                                        | torial                                            | 1                                                         |                                            |                                                         |                                                                    |                   |
| Catalán                | Cast                                                                | tella                                                       | 10                                                                                |                                                                        |                                                             |                                   |                                               |                                                 |                                             |                                                   |                                                           |                                            |                                                         |                                                                    |                   |
| Título URL             |                                                                     |                                                             |                                                                                   |                                                                        |                                                             |                                   |                                               |                                                 |                                             |                                                   |                                                           |                                            |                                                         |                                                                    |                   |
| Tag Title              | Sessió Esp                                                          | pecial :                                                    | Cinema pe                                                                         | r a estudiar                                                           | nts                                                         |                                   |                                               |                                                 |                                             |                                                   |                                                           |                                            |                                                         |                                                                    |                   |
| Metatag<br>Description | Cinema pe<br>comentari                                              | ∘era Es<br>ide fra                                          | udiants. Ses<br>ments de pi                                                       | sions de ci:<br>el·lícules.                                            | nefòrum a l'                                                | aula.                             | Estudi i                                      | reflexió                                        | sobre te                                    | emes div                                          | ersos a trav                                              | rés de                                     | la projecci                                             | ió, l'anàlisi i e                                                  | :                 |
| Metatag<br>Keywords    | cinefòrums<br>educatius,<br>comentaris<br>secundària<br>centres edu | ns, pel•l<br>;, currícu<br>is de pe<br>a, batxi<br>ducatius | cules d'inter<br>lums, àrees<br>I•lícules, cin<br>Ierats, cicle:<br>, projeccion: | ès pedagò;<br>curriculars,<br>ema, estud<br>: formatius,<br>: escolars | gic, aprendr<br>cinema a l'<br>liants, pel·lí<br>centres de | e ami<br>aula,<br>cules,<br>forma | b films,<br>cinema<br>, films, a<br>ació d'ad | educar, n<br>escolar,<br>plicacio<br>ults, film | valors, n<br>educac<br>ns didà<br>ns, cultu | ormes so<br>sió per la<br>ctiques, r<br>rals, edu | icials, activ<br>pau, solid<br>nivells edu<br>catius, pel | vitats o<br>aritat i<br>catius,<br>•lícule | inematogr,<br>i cinema, li<br>, educació<br>⊴, formativ | àfiques, centri<br>iteratura i cine<br>pimària,<br>es, curs escola | es<br>ema,<br>II, |
|                        |                                                                     |                                                             |                                                                                   |                                                                        |                                                             |                                   |                                               |                                                 |                                             |                                                   |                                                           |                                            |                                                         |                                                                    |                   |
|                        |                                                                     |                                                             |                                                                                   |                                                                        |                                                             |                                   |                                               |                                                 |                                             |                                                   |                                                           |                                            |                                                         |                                                                    |                   |
|                        |                                                                     |                                                             |                                                                                   |                                                                        |                                                             |                                   |                                               |                                                 |                                             |                                                   |                                                           |                                            |                                                         |                                                                    |                   |

#### **Titulo URL:**

Forma part de la URL, ha de ser única per a cada document. Ell sol s'autoformata per eliminar majúscules, espais i caràcters indesitjats. Multi-idioma.

#### **Tag Title:**

Element principal de posicionament, es mostra com a resultat a Google i surt a la barra de l'explorador. També utilitzat per mostrar la posició actual separant amb :: Multi-idioma.

#### **Metatag Description:**

Descripció breu del contingut del document. Multi-idioma.

### Metatag Keywords:

Paraules clau separades per coma, influencien en el posicionament. Multi-idioma.

### Important:

Recomanem utilitzar el Títol de la secció "Formulario" a tots els elements SEO: Título URL: Directament en minúscules i sense espais.

Tag Title: Col·locar davant i afegir els :: deixant la resta de la ruta.

Description: Es pot afegir davant o reescriure part, o tota, la descripció.

Keywords: Afegit davant separant les paraules per comes.

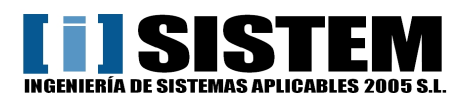

## 11.1.3- Fitxer de Sessió Especial

Per a pujar fitxers hem d'obrir la pestanya **Archivos**, un cop oberta apareixerà la següent pantalla:

| luevo docum    | ento () |                  |                |          |           | Imprimir | Publicar | Guardar | Cancelar |
|----------------|---------|------------------|----------------|----------|-----------|----------|----------|---------|----------|
| Formulario     | SEO     | Documentación re | elacionada     | Archivos | Historial |          |          |         |          |
| Anexos fijos:  |         |                  |                |          |           |          |          |         | _        |
| Anexo nº 1     |         | Examir           | nar Anexo nº 2 |          |           | Examinar |          |         |          |
| Anexo nº 3     |         | Examir           | nar Anexo nº 4 |          |           | Examinar |          |         |          |
| Anexo nº 5     |         | Exami            | nar Anexo nº 6 |          |           | Examinar |          |         |          |
| Imágenes dinár | nicas:  |                  |                |          |           |          |          |         |          |
|                |         | Examinar         |                |          |           | Imágene: | s        |         | ]        |
| I              |         | Examinar         |                |          |           |          |          |         |          |
| -Epigráfes     |         |                  |                |          |           |          |          |         |          |
| cat            |         |                  |                |          |           |          |          |         |          |
| es             |         |                  |                |          |           |          |          |         |          |
|                |         |                  |                |          |           |          |          |         |          |
|                |         |                  |                |          |           |          |          |         |          |
|                |         |                  |                |          |           |          |          |         |          |

Anexo nº1: Correspon a la imatge de cada Sessió Especial.

Per canviar o pujar el fitxer només hem de fer clic al botó "Examinar" marcat en vermell i seleccionar el fitxer desitjat.

### 11.1.4- Publicació de Sessió Especial

Per a fer visible i utilitzable el document creat hem de fer clic a Publicar (Marcat amb un quadre verd)

### 11.2.- Modificació de registres de Sessió Especial

Situï el cursor sobre l'icona <>>> que es troba a la dreta del document i faci clic sobre ell. També es pot accedir al fer clic sobre el registre.

Podrà veure una pantalla similar la pantalla de crear un nou document, però en esta pantalla estan

carregats les dades en els seus camps corresponents.

Finalment guardi per mantenir els canvis.

### 11.3.- Eliminació de registres de Sessió Especial

Per eliminar situï el cursor sobre l' icona X que es troba a la dreta del document que desitja eliminar y faci clic sobre ell.

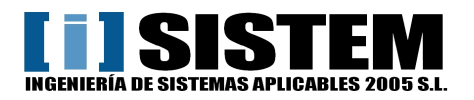

## 12. Gestió de Notícies

## 12.1.- Creació de Notícies

Per a crear una nova Notícia primer hem de seleccionar **Notícies** del menú **Documentos**. Llavors fer clic a **Nuevo** (Marcat amb un quadre blau) i apareixerà la següent pantalla:

| Directorio                     | Publicado                   |                                   | BUSCAL                             |
|--------------------------------|-----------------------------|-----------------------------------|------------------------------------|
| Documentos     Biblioteca      | Nuevo documento ()          |                                   | Imprimir Publicar Guardar Cancelar |
| Dades Cicle Cinema<br>Enllaços | Formulario SEO Documentació | ón relacionada Archivos Historial |                                    |
| Home                           | Título PortalGC             |                                   |                                    |
| Pel·lícula                     | Data                        |                                   |                                    |
| Sessions Especials             | Mitjans de comunicació      |                                   |                                    |
| Tipus de Sessió Especial       | Títol                       |                                   |                                    |
| Arees,                         |                             |                                   |                                    |
|                                |                             |                                   |                                    |
|                                | Descripció curta            |                                   |                                    |
|                                |                             |                                   | ×                                  |

## 12.1.1- Camps de Notícies

### **Título PortalGC:**

Nom assignat al document, només visible des de PortalGC. Serveix per identificar-los al PortalGC.

### Apareix a home?

Selector per a configurar si apareixerà la notícia a Home.

### Data:

Data per la notícia, les notícies estan ordenades per data descendent. Al fer clic apareix un quadre de selecció de data com el següent que ho insereix amb el format adequat (YYYMMDD)

| 0   | Julio 2011 |      |      |      |      |      |  |  |  |  |  |
|-----|------------|------|------|------|------|------|--|--|--|--|--|
| Lu  | Ma         | Mi   | Ju   | Vi   | Sa   | Do   |  |  |  |  |  |
|     |            |      |      | 1    | 2    | 3    |  |  |  |  |  |
| 4   | 5          | 6    | - 7  | 8    | 9    | 10   |  |  |  |  |  |
| -11 | 12         | 13   | - 14 | 15   | 16   | 17   |  |  |  |  |  |
| 18  | 19         | -20  | -21  | - 22 | 23   | -24  |  |  |  |  |  |
| -25 | 26         | - 27 | - 28 | -29  | - 30 | - 31 |  |  |  |  |  |

### Mitjans de comunicació:

Text pla a mostrar al detall de Notícia.

### Títol:

Títol de la notícia. Multi-idioma.

### Descripció curta:

Text curt a mostrar als resums. Multi-idioma.

### Descripció llarga:

Text amb tot el contingut a mostrar al detall. Multi-idioma.

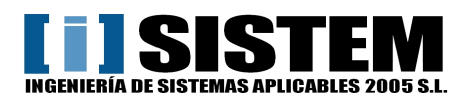

## 12.1.2- SEO de Notícies

Si premem sobre la pestanya "SEO" del document podrem editar les característiques per a buscadors del document amb el que estem treballant.

Al crear un nou document automàticament omple els Metatags **Title**, **Description** y **Keywords** (Paraules Clau) amb les dades definides al desenvolupar la pàgina.

| Nuevo docum            | nento ()                                              |                                                |                                                             |                                                             |                                                                    |                                                                             |                                                            | Imprimir                                           | Publicar                                               | Guardar                                               | Cancelar     |
|------------------------|-------------------------------------------------------|------------------------------------------------|-------------------------------------------------------------|-------------------------------------------------------------|--------------------------------------------------------------------|-----------------------------------------------------------------------------|------------------------------------------------------------|----------------------------------------------------|--------------------------------------------------------|-------------------------------------------------------|--------------|
| Formulario             | SE0                                                   | Do                                             | cumenta                                                     | ción rela                                                   | cionada                                                            | Archivos                                                                    | Historial                                                  |                                                    |                                                        |                                                       |              |
| Catalán                | Cast                                                  | tellan                                         | 0                                                           |                                                             |                                                                    |                                                                             |                                                            |                                                    |                                                        |                                                       |              |
| Título URL             |                                                       |                                                |                                                             |                                                             |                                                                    |                                                                             |                                                            |                                                    |                                                        |                                                       |              |
| Tag Title              | Noticies ::                                           | Cinema                                         | i per a estuc                                               | liants                                                      |                                                                    |                                                                             |                                                            |                                                    |                                                        |                                                       |              |
|                        | Informació<br>centres ed                              | ó sobre «<br>lucatius                          | el món del c                                                | inema. Not                                                  | icies sobre ac                                                     | tivitats cinematogr                                                         | àfiques d'interès                                          | escolar. Info                                      | rmació cinema                                          | togràfica per a                                       | •            |
| Metatag<br>Description |                                                       |                                                |                                                             |                                                             |                                                                    |                                                                             |                                                            |                                                    |                                                        |                                                       |              |
|                        |                                                       |                                                |                                                             |                                                             |                                                                    |                                                                             |                                                            |                                                    |                                                        |                                                       |              |
|                        | notícies de<br>secundària<br>cinematog<br>professore: | e cinem<br>a, batxil<br>gràfique:<br>s, aules, | a, cinema i<br>lerats, cicles<br>5, cinema a<br>centres edu | escola, acti<br>formatius,<br>l'aula, cine<br>ucatius, proj | vitats cinemat<br>centres de for<br>ma escolar, m<br>eccions escol | togràfiques, aula, o<br>mació d'adults, div<br>novies, col·legis, e:<br>ars | comentaris de pe<br>rulgacions activit<br>scoles, escola a | el·lícules, filn<br>tats audiovisu<br>casa, alumne | ns, educació in<br>Jals, eines edu<br>Is, professorat, | fantil, primàri <i>:</i><br>catives<br>docents, profe | a,<br>ssors, |
| Metatag<br>Kewwords    |                                                       |                                                |                                                             |                                                             |                                                                    |                                                                             |                                                            |                                                    |                                                        |                                                       |              |
|                        |                                                       |                                                |                                                             |                                                             |                                                                    |                                                                             |                                                            |                                                    |                                                        |                                                       | ~            |

### **Titulo URL:**

Forma part de la URL, ha de ser única per a cada document. Ell sol s'autoformata per eliminar majúscules, espais i caràcters indesitjats. Multi-idioma.

### Tag Title:

Element principal de posicionament, es mostra com a resultat a Google i surt a la barra de l'explorador. També utilitzat per mostrar la posició actual separant amb :: Multi-idioma.

### **Metatag Description:**

Descripció breu del contingut del document. Multi-idioma.

#### **Metatag Keywords:**

Paraules clau separades per coma, influencien en el posicionament. Multi-idioma.

### Important:

Recomanem utilitzar el Títol de la secció "Formulario" a tots els elements SEO: Título URL: Directament en minúscules i sense espais. Tag Title: Col·locar davant i afegir els :: deixant la resta de la ruta.

Description: Es pot afegir davant o reescriure part, o tota, la descripció.

Keywords: Afegit davant separant les paraules per comes.

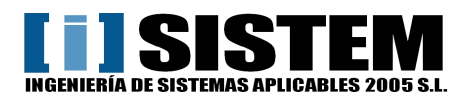

## 12.1.3- Fitxer de Notícies

Per a pujar fitxers hem d'obrir la pestanya **Archivos**, un cop oberta apareixerà la següent pantalla:

| luevo docum   | nento () |                           |          |           | Imprimir  | Publicar | Guardar | Cancelar |
|---------------|----------|---------------------------|----------|-----------|-----------|----------|---------|----------|
| Formulario    | SEO      | Documentación relacionada | Archivos | Historial | 1         |          |         |          |
| Anexos fijos: |          |                           |          |           |           |          |         | _        |
| Anexo nº 1    |          | Examinar Anexo nº         | 2        |           | Examinar. |          |         |          |
| Anexo nº 3    |          | Examinar Anexo nº         | 4        |           | Examinar. |          |         |          |
| Anexo nº 5    |          | Examinar Anexo nº         | 6        |           | Examinar. |          |         |          |
| Imágenes diná | micas:   | Examinar                  | [        |           | lmágen    | es       |         | Ī        |
| -Epigrafes    |          |                           |          |           |           |          |         |          |
| es            |          |                           |          |           |           |          |         |          |
|               |          |                           |          |           |           |          |         |          |

Anexo nº1: Correspon a la imatge de cada Notícia.

Per canviar o pujar el fitxer només hem de fer clic al botó "Examinar" marcat en vermell i seleccionar el fitxer desitjat.

### 12.1.4- Publicació de Notícies

Per a fer visible i utilitzable el document creat hem de fer clic a Publicar (Marcat amb un quadre verd)

### 12.2.- Modificació de registres de Notícies

Situï el cursor sobre l'icona <>>> que es troba a la dreta del document i faci clic sobre ell. També es pot accedir al fer clic sobre el registre.

Podrà veure una pantalla similar la pantalla de crear un nou document, però en esta pantalla estan

carregats les dades en els seus camps corresponents.

Finalment guardi per mantenir els canvis.

### 12.3.- Eliminació de registres de Notícies

Per eliminar situï el cursor sobre l' icona X que es troba a la dreta del document que desitja eliminar y faci clic sobre ell.

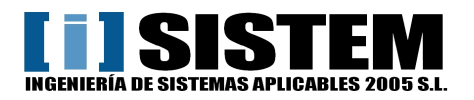

## 13. Gestió de Biblioteca

## 13.1.- Creació de Biblioteca

Per a crear una nova Biblioteca primer hem de seleccionar **Biblioteca** del menú **Documentos**. Llavors fer clic a **Nuevo** (Marcat amb un quadre blau) i apareixerà la següent pantalla:

| Dades Cicle Cinema                |                                                     |           |
|-----------------------------------|-----------------------------------------------------|-----------|
| Enllaços                          | Formulario SEO Documentación relacionada Archivos H | listorial |
| Gèneres<br>Home                   | Título PortalGC                                     |           |
| Noticies                          | Catalàn Castellano                                  |           |
| el·lícula<br>Iblació              | Titol                                               |           |
| Sessions Especials                |                                                     | ~         |
| Temes<br>Tipus de Sessió Especial |                                                     |           |
| Årees                             |                                                     |           |
|                                   | Desoripoió ourta                                    |           |
|                                   |                                                     |           |

## 13.1.1- Camps de Biblioteca

### **Título PortalGC:**

Nom assignat al document, només visible des de PortalGC. Serveix per identificar-los al PortalGC. **Títol:** 

Títol del document de Biblioteca. Multi-idioma.

### Descripció curta:

Text curt a mostrar als resums. Multi-idioma.

#### **Descripció llarga:**

Text amb tot el contingut a mostrar al detall. Multi-idioma.

### 13.1.2- SEO de Biblioteca

Si premem sobre la pestanya "SEO" del document podrem editar les característiques per a buscadors del document amb el que estem treballant.

Al crear un nou document automàticament omple els Metatags **Title**, **Description** y **Keywords** (Paraules Clau) amb les dades definides al desenvolupar la pàgina.

### **Titulo URL:**

Forma part de la URL, ha de ser única per a cada document. Ell sol s'autoformata per eliminar majúscules, espais i caràcters indesitjats. Multi-idioma.

#### **Tag Title:**

Element principal de posicionament, es mostra com a resultat a Google i surt a la barra de l'explorador. També utilitzat per mostrar la posició actual separant amb :: Multi-idioma.

### **Metatag Description:**

Descripció breu del contingut del document. Multi-idioma.

### **Metatag Keywords:**

Paraules clau separades per coma, influencien en el posicionament. Multi-idioma.

### Important:

Recomanem utilitzar el Títol de la secció "Formulario" a tots els elements SEO: Título URL: Directament en minúscules i sense espais.

**Tag Title**: Col·locar davant i afegir els :: deixant la resta de la ruta.

**Description:** Es pot afegir davant o reescriure part, o tota, la descripció.

Keywords: Afegit davant separant les paraules per comes.

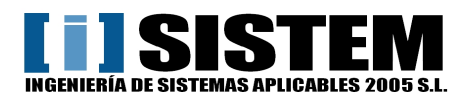

## 13.1.3- Fitxer de Biblioteca

Per a pujar fitxers hem d'obrir la pestanya **Archivos**, un cop oberta apareixerà la següent pantalla:

| uevo docum    | nento () |                       |            |          |           | Imprimir | Publicar | Guardar | Cancelar |
|---------------|----------|-----------------------|------------|----------|-----------|----------|----------|---------|----------|
| Formulario    | SEO      | Documentación relació | onada      | Archivos | Historial |          |          |         |          |
| Anexos fijos: |          |                       |            |          |           |          |          |         | _        |
| Anexo nº 1    |          | Examinar              | Anexo nº 2 |          |           | Examinar |          |         |          |
| Anexo nº 3    |          | Examinar              | Anexo nº 4 |          |           | Examinar |          |         |          |
| Anexo nº 5    |          | Examinar              | Anexo nº 6 |          |           | Examinar |          |         |          |
| -Epigráfes    |          | Examinar              |            | [        |           | Imáger   | nes      |         |          |
| cat           |          |                       |            |          |           |          |          |         |          |
| es            |          |                       |            |          |           |          |          |         |          |
|               |          |                       |            |          |           |          |          |         |          |
|               |          |                       |            |          |           |          |          |         |          |
|               |          |                       |            |          |           |          |          |         |          |

Anexo nº1: Correspon a la imatge de cada Notícia.

Per canviar o pujar el fitxer només hem de fer clic al botó "Examinar" marcat en vermell i seleccionar el fitxer desitjat.

### 13.1.4- Publicació de Biblioteca

Per a fer visible i utilitzable el document creat hem de fer clic a Publicar (Marcat amb un quadre verd)

### 13.2.- Modificació de registres de Biblioteca

Situï el cursor sobre l'icona <= que es troba a la dreta del document i faci clic sobre ell. També es pot accedir al fer clic sobre el registre.

Podrà veure una pantalla similar la pantalla de crear un nou document, però en esta pantalla estan

carregats les dades en els seus camps corresponents.

Finalment guardi per mantenir els canvis.

### 13.3.- Eliminació de registres de Biblioteca

Per eliminar situï el cursor sobre l'icona X que es troba a la dreta del document que desitja eliminar y faci clic sobre ell.

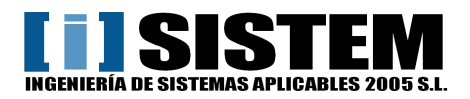

## 14.- Tractament de camps de text editable

Existeixen diversos camps de text editable que son quadres grisos aparentment sense estil:

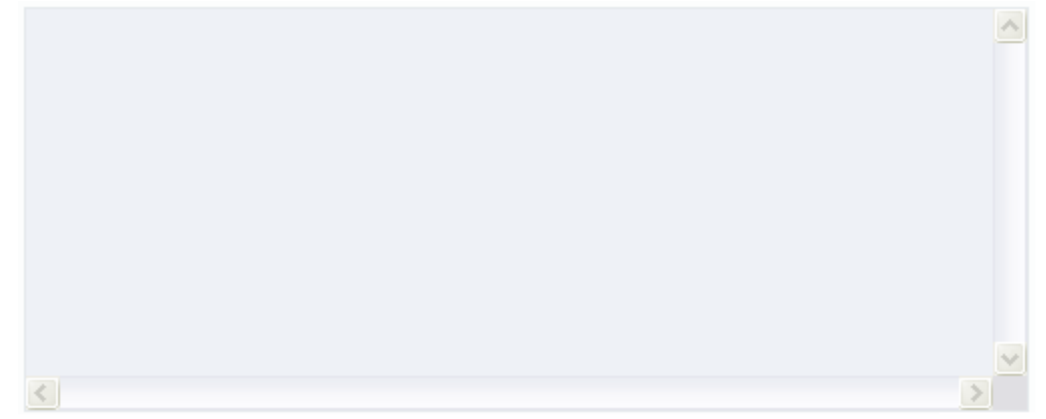

Si fem clic a sobre seu es transformarà en un quadre que permet aplicar diversos estils:

| B     | I  | Ū | ABC | X | 1 | 12   | T          |            | -   | Ŧ |   |            | Fo | rmat |   |       | For | nt fan | nily |   | Fon      | : size |    |
|-------|----|---|-----|---|---|------|------------|------------|-----|---|---|------------|----|------|---|-------|-----|--------|------|---|----------|--------|----|
|       | 65 | ů | 4   | 1 | 0 | HTML | <b>#</b> 3 | A 7<br>See | ABC | * | Ξ | 1 <b>三</b> | 5) | 0    | A | ~ ab/ | -   | 17     | 9    | 1 | <b>F</b> | "      | Į. |
|       |    |   |     |   |   |      |            |            |     |   |   |            |    |      |   |       |     |        |      |   |          |        |    |
|       |    |   |     |   |   |      |            |            |     |   |   |            |    |      |   |       |     |        |      |   |          |        |    |
|       |    |   |     |   |   |      |            |            |     |   |   |            |    |      |   |       |     |        |      |   |          |        |    |
|       |    |   |     |   |   |      |            |            |     |   |   |            |    |      |   |       |     |        |      |   |          |        |    |
| ruta: |    |   |     |   |   |      |            |            |     |   |   |            |    |      |   |       |     |        |      |   |          |        | 1  |

Aquest camp, encara que molt útil, pot portar problemes. Per evitar-ho limitarem les eines que utilitzarem:

|   | B / U | ABC | X 🕁 🕰    |    |            | Format        | Font family | Font size |  |
|---|-------|-----|----------|----|------------|---------------|-------------|-----------|--|
| 1 |       | 4   | 🍠 🔞 нтml | 曲信 | ₩ - 1:= 1= | 0 (e) A - ab/ | - 57 0 =    | 🚝 省 🔲     |  |

Tal i com es pot observar s'han marcat 5 eines d'aquestes 3 serveixen per donar estil al text:
 B o Bold és Negreta (N) en anglès i permet aplicar aquest efecte al text seleccionat.
 I o Italic es Cursiva (K) en anglès i permet aplicar aquest estil al text seleccionat.
 U o Underline es Subratllat (S) en anglès i permet aplicar aquest estil al text seleccionat.

Les altres dos eines serveixen per inserir o enganxar el text. (Explicació a la següent pàgina) Apart d'enganxar el text també es pot escriure al mateix camp.

### **IMPORTANT:**

No enganxar text si no es amb una de les dos eines indicades anteriorment. Ja sigui amb el botó dret, amb "Edición>Pegar" o utilitzant el botó enganxar del quadre que no esta marcat. Si no s'utilitzen les eines el més probable es que canviïn les fonts, mides i estils del text.

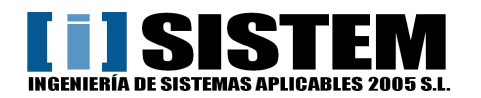

## 14.1- Inserir text planer

Botó per inserir un text planer, aquest text apareixerà sense cap tipus d'estil.

Al fer clic en aquest botó ens apareixerà el següent quadre flotant:

| Enganxa com a Text Planer | ×               |
|---------------------------|-----------------|
| Enganxa com a Text Planer | Keep linebreaks |
|                           |                 |
|                           |                 |
|                           |                 |
|                           |                 |
|                           |                 |
|                           |                 |
|                           |                 |
|                           |                 |
|                           |                 |
|                           |                 |
| Insereix                  | Cancel·la       |

En aquest quadre flotant podem enganxar-hi qualsevol text que ell automàticament el convertirà en un text pla sense estils.

Finalment fem clic a Insereix.

## 14.1- Inserir text des de Word

Botó per inserir un text des de Word, aquest text aplicarà els estils comuns (Negreta, Cursiva i Subratllat).

Al fer clic en aquest botó ens apareixerà el següent quadre flotant:

| Enganxa des de Word                                                                   | ×   |
|---------------------------------------------------------------------------------------|-----|
| Enganxa des de Word<br>Use CTRL+V on your keyboard to paste the text into the window. |     |
|                                                                                       |     |
| Insereix                                                                              | ·la |

En aquest quadre flotant podem enganxar-hi un text portat des de Word que ell automàticament el convertirà en el text amb els estils comuns (Negreta, Cursiva i Subratllat)

Finalment fem clic a Insereix.